**Fiche réflexe** 

## **NOUVELLE CONNEXION AU PORTAIL APRÈS LA 1<sup>ère</sup> CONFIGURATION DE RÉCEPTION DE L'OTP**

Portail de santé PACA

Retrouver l'ensemble des informations sur le wiki du Portail de santé PACA - https://tutos.sante-paca.fr/

| 1 | Se connecter au Portail de santé PACA par identifiant et mot de passe.    |       |                       |                         |             |  |  |
|---|---------------------------------------------------------------------------|-------|-----------------------|-------------------------|-------------|--|--|
| • | Sur le Portail de santé PACA, cliquer sur le bouton " <b>Connexion</b> ". | ars ( | Portail de Santé PA   | <b>CA</b>               | Inscription |  |  |
| • | Renseigner votre identifiant ou adresse email.                            |       |                       |                         |             |  |  |
| • | Renseigner votre mot de passe.                                            |       | Se connecter          |                         |             |  |  |
| • | Cliquer sur le bouton " <b>Se connecter</b> ".                            |       | Identifiant / e-mail  |                         |             |  |  |
|   |                                                                           |       | Mot de passe cublié ? | Ø<br>Règles d'affichage |             |  |  |
|   |                                                                           |       | Se connecter          |                         |             |  |  |
|   |                                                                           |       |                       |                         |             |  |  |

## Vérification de votre code d'authentification unique

2

1. Suite à la saisie de votre identifiant et votre mot de passe, un code est envoyé automatiquement sur le canal configuré par défaut. Le message dans l'encart bleu, vous indique où récupérer votre code.

2

- 2. Saisir le code à usage unique envoyé sur le canal que vous avez choisi.
- 3. Il est possible de conserver la double authentification sur votre navigateur une fois par jour (24h), en cochant la case "Faire confiance à votre navigateur pendant 24 heures". Cet enregistrement sera valable sur le même poste et le même navigateur et permettra de ne plus renseigner le code à usage unique durant ces 24 heures).

| ( | Portail de Santé PACA                                                                                                    | onnexi |
|---|----------------------------------------------------------------------------------------------------|--------|
|   |                                                                                                    |        |
|   | Vérification de votre code d'authentification unique                                                                                         |        |
| 1 | Un code d'authentification vous a été transmis par e-mail à l'adresse cte <sup>***</sup> @i <sup>***</sup> .fr                               |        |
| 2 | Code à usage unique*                                                                                                    | 4      |
| 3 | Faire confiance à ce navigateur pendant 24 heures  Redémarer la connexion                                                                    | 6      |
| 5 | Si vous ne recevez pas votre code, vous pouvez en demander un nouveau sur le même canal ou sur un canal différent déjà configuré ci-dessous. |        |
|   | ● Envoyer un e-mail sur l'adresse cte***@i***.fr                                                                                             |        |
|   | ⊖ Envoyer un SMS sur le numéro 06*****50                                                                                                    |        |
|   | Demander un nouveau code                                                                                                    |        |

- 4. Une fois le code renseigné cliquer sur le bouton "Valider".
- 5. Si vous n'avez pas reçu de code à usage unique, sélectionner le canal de réception souhaité et cliquer sur le bouton "Demander un nouveau code".
- 6. Si l'opération ne fonctionne toujours pas, recommencer la configuration depuis le départ en cliquant sur le lien "**Redémarrer la connexion**". Cela renvoie à l'étape "Se connecter".